# cisco.

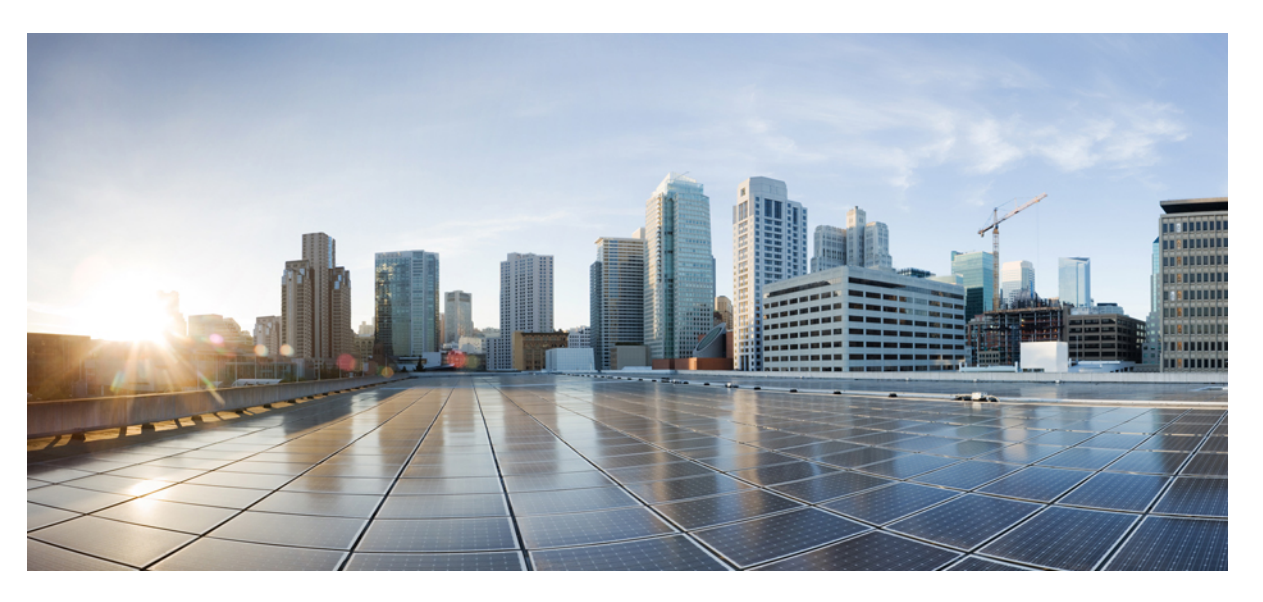

### Deploying Cisco IOx Applications on Cisco Catalyst IE9300 Rugged Series Switches

First Published: 2024-02-28 Last Modified: 2024-07-03

### **Americas Headquarters**

Cisco Systems, Inc. 170 West Tasman Drive San Jose, CA 95134-1706 USA http://www.cisco.com Tel: 408 526-4000 800 553-NETS (6387) Fax: 408 527-0883 © 2024 Cisco Systems, Inc. All rights reserved.

# **Full Cisco Trademarks with Software License**

THE SPECIFICATIONS AND INFORMATION REGARDING THE PRODUCTS IN THIS MANUAL ARE SUBJECT TO CHANGE WITHOUT NOTICE. ALL STATEMENTS, INFORMATION, AND RECOMMENDATIONS IN THIS MANUAL ARE BELIEVED TO BE ACCURATE BUT ARE PRESENTED WITHOUT WARRANTY OF ANY KIND, EXPRESS OR IMPLIED. USERS MUST TAKE FULL RESPONSIBILITY FOR THEIR APPLICATION OF ANY PRODUCTS.

THE SOFTWARE LICENSE AND LIMITED WARRANTY FOR THE ACCOMPANYING PRODUCT ARE SET FORTH IN THE INFORMATION PACKET THAT SHIPPED WITH THE PRODUCT AND ARE INCORPORATED HEREIN BY THIS REFERENCE. IF YOU ARE UNABLE TO LOCATE THE SOFTWARE LICENSE OR LIMITED WARRANTY, CONTACT YOUR CISCO REPRESENTATIVE FOR A COPY.

The Cisco implementation of TCP header compression is an adaptation of a program developed by the University of California, Berkeley (UCB) as part of UCB's public domain version of the UNIX operating system. All rights reserved. Copyright <sup>©</sup> 1981, Regents of the University of California.

NOTWITHSTANDING ANY OTHER WARRANTY HEREIN, ALL DOCUMENT FILES AND SOFTWARE OF THESE SUPPLIERS ARE PROVIDED "AS IS" WITH ALL FAULTS. CISCO AND THE ABOVE-NAMED SUPPLIERS DISCLAIM ALL WARRANTIES, EXPRESSED OR IMPLIED, INCLUDING, WITHOUT LIMITATION, THOSE OF MERCHANTABILITY, FITNESS FOR A PARTICULAR PURPOSE AND NONINFRINGEMENT OR ARISING FROM A COURSE OF DEALING, USAGE, OR TRADE PRACTICE.

IN NO EVENT SHALL CISCO OR ITS SUPPLIERS BE LIABLE FOR ANY INDIRECT, SPECIAL, CONSEQUENTIAL, OR INCIDENTAL DAMAGES, INCLUDING, WITHOUT LIMITATION, LOST PROFITS OR LOSS OR DAMAGE TO DATA ARISING OUT OF THE USE OR INABILITY TO USE THIS MANUAL, EVEN IF CISCO OR ITS SUPPLIERS HAVE BEEN ADVISED OF THE POSSIBILITY OF SUCH DAMAGES.

Any Internet Protocol (IP) addresses and phone numbers used in this document are not intended to be actual addresses and phone numbers. Any examples, command display output, network topology diagrams, and other figures included in the document are shown for illustrative purposes only. Any use of actual IP addresses or phone numbers in illustrative content is unintentional and coincidental.

All printed copies and duplicate soft copies of this document are considered uncontrolled. See the current online version for the latest version.

Cisco has more than 200 offices worldwide. Addresses and phone numbers are listed on the Cisco website at www.cisco.com/go/offices.

Cisco and the Cisco logo are trademarks or registered trademarks of Cisco and/or its affiliates in the U.S. and other countries. To view a list of Cisco trademarks, go to this URL: https://www.cisco.com/c/en/us/about/legal/trademarks.html. Third-party trademarks mentioned are the property of their respective owners. The use of the word partner does not imply a partnership relationship between Cisco and any other company. (1721R)

# Communications, services, and additional information

- To receive timely, relevant information from Cisco, sign up at Cisco Profile Manager.
- To get the business impact you're looking for with the technologies that matter, visit Cisco Services.
- To submit a service request, visit Cisco Support.
- To discover and browse secure, validated enterprise-class apps, products, solutions, and services, visit Cisco DevNet.
- To obtain general networking, training, and certification titles, visit Cisco Press.
- To find warranty information for a specific product or product family, access Cisco Warranty Finder.

### **Cisco Bug Search Tool**

Cisco Bug Search Tool (BST) is a gateway to the Cisco bug-tracking system, which maintains a comprehensive list of defects and vulnerabilities in Cisco products and software. The BST provides you with detailed defect information about your products and software.

# **Documentation feedback**

To provide feedback about Cisco technical documentation, use the feedback form available in the right pane of every online document.

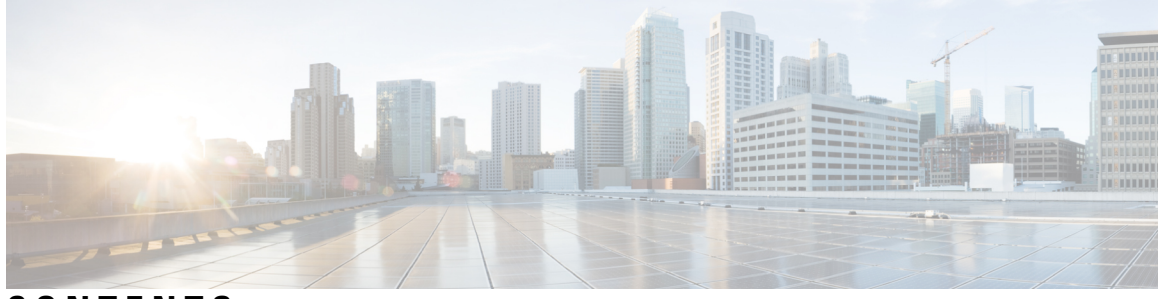

### CONTENTS

|           | Full Cisco Trademarks with Software License iii               |
|-----------|---------------------------------------------------------------|
|           | Communications, services, and additional information iv       |
|           | Cisco Bug Search Tool iv                                      |
|           | Documentation feedback iv                                     |
| CHAPTER 1 | Cisco IOx Applications on Cisco Catalyst IE Switches 1        |
|           | Cisco IOx Application Framework 1                             |
|           | Capabilities of Cisco IOx Application 1                       |
|           | Manage Cisco IOx Application 1                                |
| CHAPTER 2 | Configure the Network for IOx Applications 3                  |
|           | Connections from IE9300 Switch to IOx Applications 3          |
|           | Workflow to Connect and Manage the VLAN 4                     |
|           | Configure a VLAN for the IOx Interface 4                      |
|           | Configure an SVI address for the VLAN 5                       |
|           | Enable IOx Application in the Switch 5                        |
|           | Verify the IOx Infrastructure <b>6</b>                        |
| CHAPTER 3 | IOx Applications Deployment on the Switch 7                   |
|           | Introduction to IOx Application Management on IE9300 Switch 7 |
|           | Guidelines for IOx Applications Deployment 7                  |
|           | Limitations for IOx Application Deployment 8                  |
|           | Methods of IOx Applications Deployment 8                      |
|           | Resource Profile Options in Cisco IOx Local Manager 8         |
|           | Deployment of IOx Application Using the IOS-XE CLI 9          |
|           |                                                               |

Configure IOx Application Using CLI Configure Docker Runtime Options for IOx Applications Configure Application Resource Profiles for Application Hosting Install, Activate, and Start the IOx Application on the Switch Cisco IOx Application Signature Verification and Automatic Activation Signature Verification Management and Status Check Display Maximum Resource Allocation for Application Resources Available in the Switch After IOx Application Configuration Display Application Information in the Switch Stop, Deactivate, and Uninstall IOx Application on the Switch Display App-Hosting Commands Deploy an IOx Application using Cisco IOx Local Manager IOx on IE9300 Stacked Environment

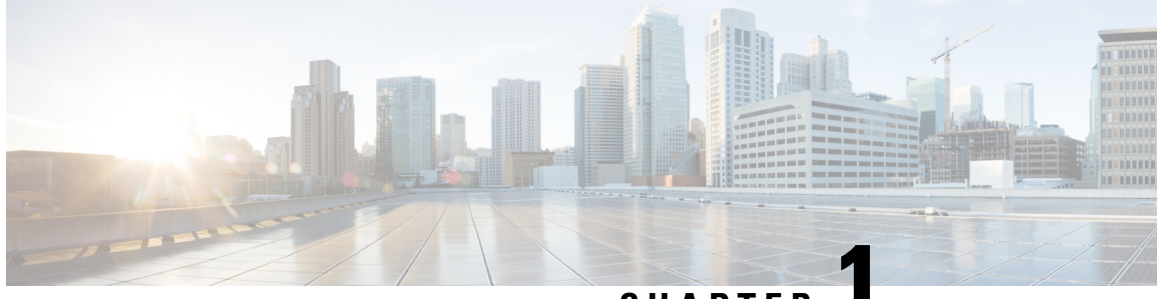

CHAPTER

# Cisco IOx Applications on Cisco Catalyst IE Switches

- Cisco IOx Application Framework, on page 1
- Capabilities of Cisco IOx Application, on page 1
- Manage Cisco IOx Application, on page 1

# **Cisco IOx Application Framework**

Cisco IOx is an end-to-end application framework that merges Cisco IOS-XE with Linux to offer secure hosting for applications on Cisco network platforms. This integrated framework allows the deployment of applications directly within the network infrastructure and provides secure management through Cisco application hosting tools.

From Cisco IOS XE Cupertino 17.8.1, Cisco Catalyst IE9300 Rugged Series Switches support IOx application hosting. This feature allows you to run your custom code, applications, and containers directly on the Cisco Catalyst IE9300 Rugged Series Switches.

See Cisco IOx page for more information.

# **Capabilities of Cisco IOx Application**

- Application Deployment: Provides consistent deployment capabilities, independent of network infrastructure variations.
- Development Support: Enhances development flow with Docker tooling support.
- Data Management: Offers options for backing up and restoring data using the Docker framework.
- System Maintenance: Facilitates system upgrades and allows access to logs for troubleshooting.

# Manage Cisco IOx Application

Cisco IOx can be managed using:

• the graphical UI for comprehensive on-premises or cloud-based management.

• the on-device CLI for more direct, hands-on management.

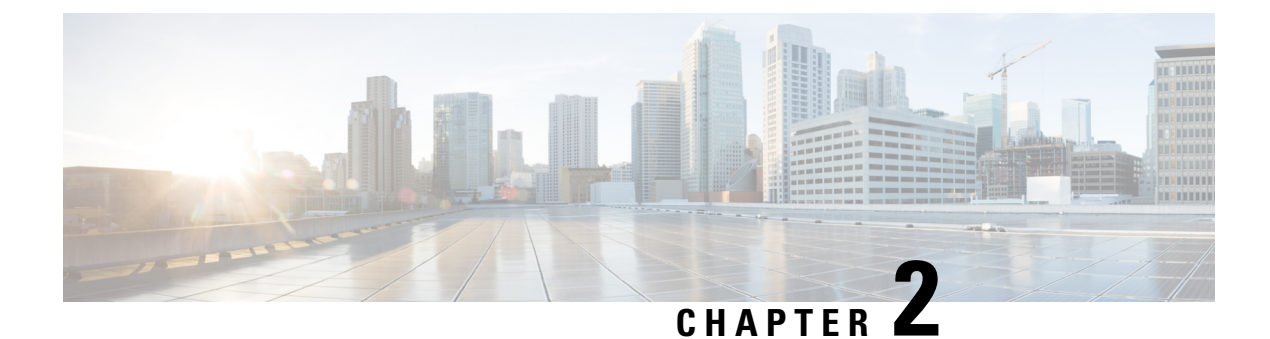

# **Configure the Network for IOx Applications**

- Connections from IE9300 Switch to IOx Applications, on page 3
- Workflow to Connect and Manage the VLAN, on page 4

# **Connections from IE9300 Switch to IOx Applications**

The IE9300 switch has an additional interface known as Ap1/0/1, which can be configured as a standard physical interface in trunk mode for connectivity with IOx applications.

#### Prerequisites for Establishing a Connection Between IE9300 Switch and Cisco IOx Applications

• Configure a VLAN ID for the Ap1/0/1 interface, regardless of trunk mode.

Ensure that the configured VLAN is not the default VLAN. By default, VLAN 1 serves as the native VLAN and carries untagged packets.

• Assign an IP address to an IE9300 VLAN interface that is also a member of the Ap1/0/1 trunk interface.

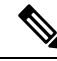

**Note** The VLANs on the Ap1/0/1 trunk interface should match VLANs (including management VLANs) that carry data traffic between applications on IOx. For example, if VLAN 10 carries traffic between application and network, including management IP traffic, use the same VLAN for managing applications.

If you intend to use vlan 1 to communicate with the network, then choose a different native VLAN on Ap1/0/1.

After configuring the network, enable IOx in the switch. For more information, see Enable IOx Application in the Switch section.

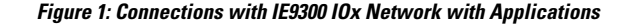

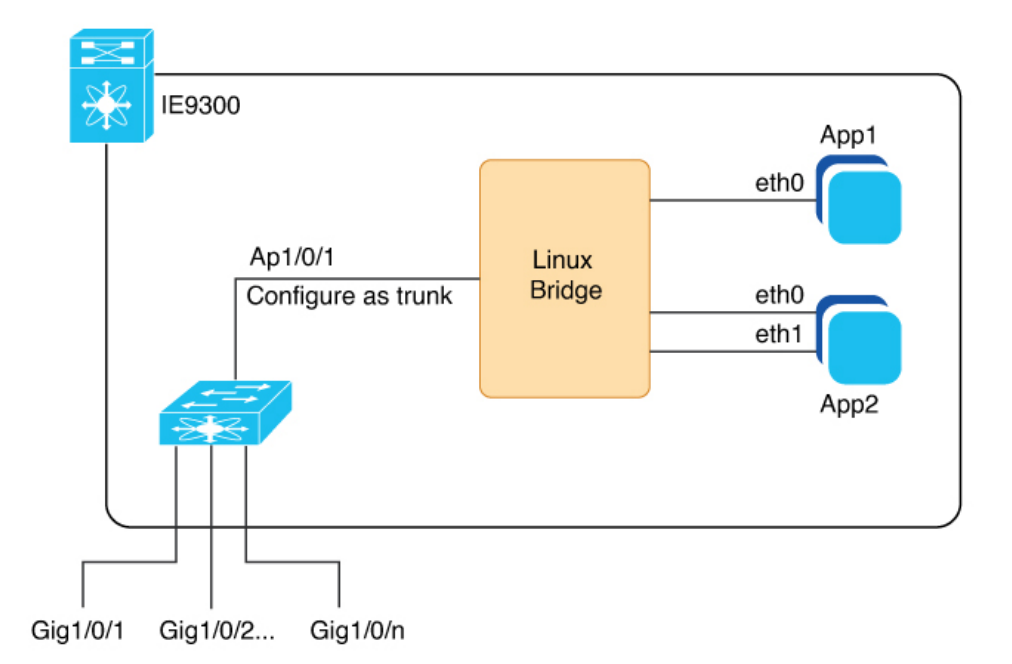

This image depicts the Ethernet and Layer 2 connections within an IOx-enabled network on a Cisco Catalyst IE9300 Rugged Series Switch. The additional interface, Ap1/0/1, is internally connected to a Linux bridge and is configured as a trunk to support multiple IOx applications.

The IOx applications can maintain several Ethernet connections and be assigned to any VLAN as required.

See Deployment of IOx Application Using the IOS-XE CLI for an illustration showing a sample network configuration in this guide.

# Workflow to Connect and Manage the VLAN

To connect and manage the VLAN, complete all these procedures in given order:

### **Configure a VLAN for the IOx Interface**

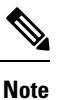

VLAN ID must be configured on the Ap1/0/1 interface, regardless of its trunk mode configuration. Also, verify that the VLAN is routable throughout the network.

#### Procedure

**Step 1** Enter global configuration mode.

Device# configure terminal

L

| Step 2 | Enter interface configuration mode.                 |
|--------|-----------------------------------------------------|
|        | Device(config)# interface Ap1/0/1                   |
| Step 3 | Configure allowed VLANs on the trunk.               |
|        | Device(config-if) #switchport trunk allowed vlan 10 |
| Step 4 | Configure the interface to operate in trunk mode.   |
|        | Device(config-if) #switchport mode trunk            |
| Step 5 | Exit interface configuration mode.                  |
|        | Device(config-if) # <b>end</b>                      |

### **Configure an SVI address for the VLAN**

#### Procedure

Step 1 Enter global configuration mode.
 Device# configure terminal
Step 2 Enter VLAN interface configuration mode.
 Device(config)# interface vlan 10
Step 3 Assign an IP Address to the VLAN Interface.
 Device(config-if)#ip address 192.168.0.1 255.255.255.0
Step 4 Exit interface configuration mode.
 Device(config-if)#end

### **Enable IOx Application in the Switch**

#### Before you begin

- Verify that you have at least 1 GB on the SD card. If you have a 4 GB SD card partition for IOx, you can format up to 74 percent of the card.
- Verify that you have configured the VLAN for the IOx interface.

#### Procedure

```
Step 1
          Format the SD card IOx partition with EXT4 filesystem.
          Device# partition sdflash: iox
          Partitioning IOS:IOX(34%:66%) Default
          Partition command reloads the switch, Continue?[confirm]
          Please make sure to back-up "sdflash:" contents
          Partition operation will destroy all data in "sdflash:". Continue? [confirm]
          Note
          The partition command allocates 66 percent of space on the SD card to IOx and 34 percent to IOS as a backup.
          After you enter the partition command, the switch reloads.
Step 2
          Enter global configuration mode.
          Device# configure terminal
Step 3
          Enable IOx.
          Device (config) #iox
          Warning: Do not remove SD flash card when IOx is enabled or errors on SD device could occur.
          *Feb 21 12:49:18.310: %UICFGEXP-6-SERVER NOTIFIED START: R0/0: psd: Server iox has been notified
          to start
          *Feb 21 12:49:48.165: %IM-6-IOX ENABLEMENT: R0/0: ioxman: IOX is ready.
Step 4
          Enable the web server.
          Device (config) # ip http secure-server
Step 5
          Create a user account for access.
          Device(config) # username admin privilege 15 password 0 secret
Step 6
          Save the configuration and returns to privileged EXEC mode.
          Device(config)# end
```

### Verify the IOx Infrastructure

Verify that the IOx infrastructure is ready to use, as shown here.

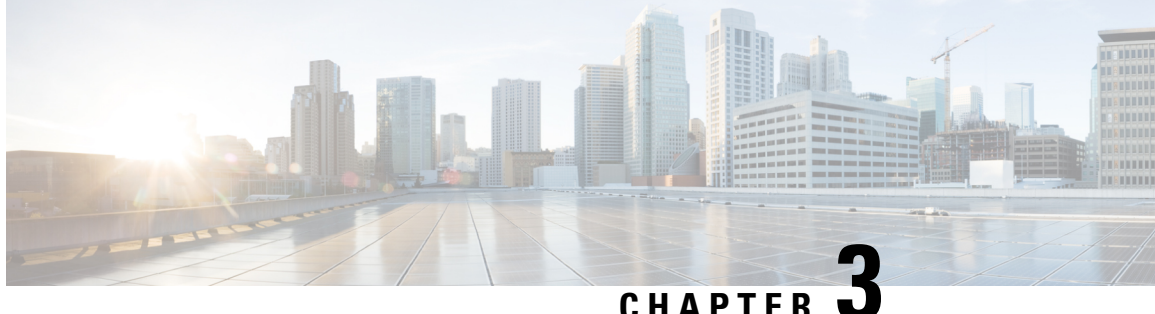

# IOx Applications Deployment on the Switch

- Introduction to IOx Application Management on IE9300 Switch, on page 7
- Guidelines for IOx Applications Deployment, on page 7
- Limitations for IOx Application Deployment, on page 8
- Methods of IOx Applications Deployment, on page 8
- Resource Profile Options in Cisco IOx Local Manager, on page 8
- Deployment of IOx Application Using the IOS-XE CLI, on page 9
- Deploy an IOx Application using Cisco IOx Local Manager, on page 16
- IOx on IE9300 Stacked Environment, on page 16

# Introduction to IOx Application Management on IE9300 Switch

The most commonly used IOx applications are Cisco Cyber Vision and iPerf. Cisco Catalyst IE9300 Rugged Series Switches support both LXC and Docker-based applications that utilize ARM64 architecture, offering a range of deployment options. The IE9300 switches are designed to accommodate IPv4 and IPv6 configurations, allowing for flexible network integration.

The IOx application framework provides configuration options for Docker runtime settings and supports configuring multiple guest or Layer 2 interfaces (ranging from 0 to 63) for each application. Each Layer 2 interface can be assigned to a distinct VLAN, enhancing network organization and segmentation.

# **Guidelines for IOx Applications Deployment**

- Place the application package or tar file in the flash or SD card storage within the IOS partition.
- Use interface Ap1/0/1 on the IE9300 switch to forward Layer 2 application traffic. Verify that the interface is active and configured as a trunk port.
- Use interface Ap1/0/1 on the IE9300 switch to configure Layer 2 interfaces and assign a VLAN with an IP address within the same VLAN network. Next, configure gateway interfaces with an SVI or an IP address in the same network.

# **Limitations for IOx Application Deployment**

- Only up to three gateway interfaces are permitted per-application configuration.
- Only one default gateway can be configured to support all interfaces.

# **Methods of IOx Applications Deployment**

The Cisco Catalyst IE9300 Rugged Series Switch supports these two methods for deploying IOx applications.

- Deploy IOx application using IOS-XE Command-Line Interface (CLI).
- Deploy IOx application using Cisco IOx Local Manager (GUI).

# **Resource Profile Options in Cisco IOx Local Manager**

- The Cisco IOx Local Manager provides several resource profiles, such as:
  - tiny
  - exclusive
  - · default, and
  - custom.
- The custom profile allows you to adjust CPU, memory, and disk allocations according to the specific requirements of your IOx application.

# **Deployment of IOx Application Using the IOS-XE CLI**

Figure 2: Example of IOx Deployment with Application

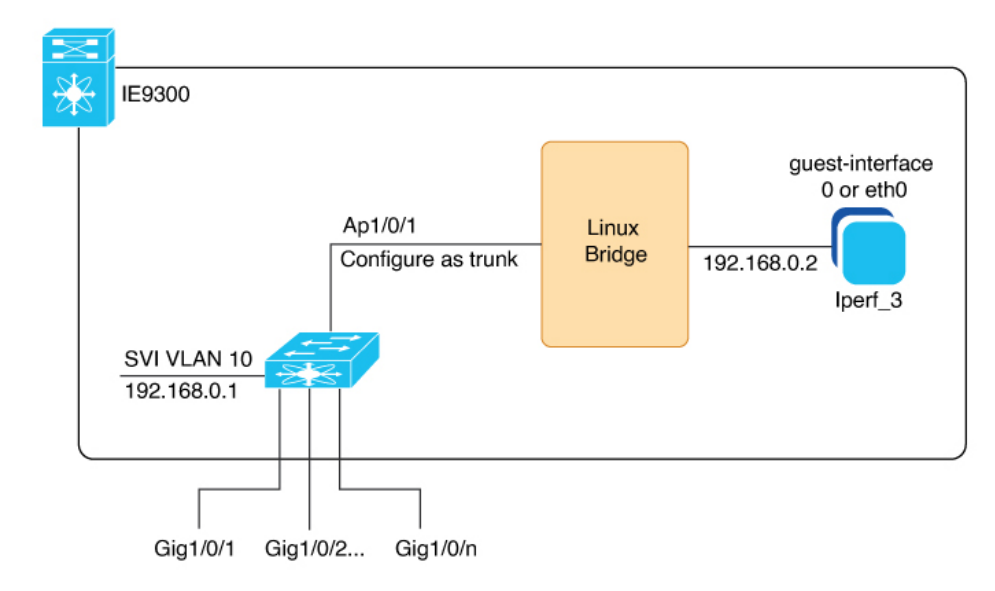

The configuration example here depicts a typical IOx application deployment on a Cisco Catalyst IE9300 Rugged Series Switch. The interface Ap1/0/1 is internally linked to a Linux bridge and set up as a trunk to facilitate multiple IOx applications. The application "Iperf\_3" is assigned the IP address 192.168.0.2 on its guest interface. And the default gateway for the network is configured on the Switch Virtual Interface (SVI) VLAN 10, using the IP address 192.168.0.1.

See Connections from IE9300 Switch to IOx Applications, on page 3 for an illustration without interface examples in this guide.

### **Configure IOx Application Using CLI**

#### Before you begin

Verify that you have configured the network for IOx, as described in the Connections from IE9300 Switch to IOx Applications, on page 3 section.

#### Procedure

**Step 1** Enter global configuration mode.

Device# configure terminal

**Step 2** Configure an application name and enter application-hosting configuration mode.

Device(config) # app-hosting appid iperf\_3

**Step 3** Configure AppGigabitEthernet trunk.

|        | Device(config-app-hosting)#app-vnic AppGigabitEthernet trunk                                               |
|--------|----------------------------------------------------------------------------------------------------|
| Step 4 | Configure a VLAN guest interface. This configuration places Eth0 into VLAN 10.                             |
|        | Device(config-config-app-hosting-trunk)# <b>vlan 10 guest-interface 0</b>                                  |
| Step 5 | Configure a static IP address.                                                                             |
|        | • IPv4                                                                                                    |
|        | Device(config-config-app-hosting-vlan-access-ip)#guest-ipaddress 192.168.0.2 netmask 255.255.255.0         |
|        | • IPv6                                                                                                    |
|        | Device(config-config-app-hosting-vlan-access-ip)#guest-ipv6address 2001::1 prefix 64                       |
| Step 6 | Exit sub-interface mode.                                                                                   |
|        | Device(config-config-app-hosting-vlan-access-ip)# <b>exit</b>                                              |
| Step 7 | Exit app hosting trunk sub-interface mode.                                                                 |
|        | Device(config-config-app-hosting-trunk)# <b>exit</b>                                                       |
| Step 8 | Configure the default gateway for the application. Use the VLAN ID interface of the switch as the gateway. |
|        | Device(config-app-hosting)#app-default-gateway 192.168.0.1 guest-interface 0                               |
|        | Note<br>Supports up to three gateways.                                                                     |
| Step 9 | Save the configuration and return to privileged EXEC mode                                                  |
|        | Device(config-if)# <b>end</b>                                                                              |
|        |                                                                                                    |

### **Configure Docker Runtime Options for IOx Applications**

#### Before you begin

- Set Up Runtime Options: You can configure up to 30 separate lines of Docker runtime options for IOx applications. The system compiles these options into a single string, proceeding from line 1 through line 30. Each string may contain multiple Docker runtime options.
- Apply Changes to Runtime Options: To apply changes to the runtime options, first stop the application, then deactivate it, reactivate it, and finally restart it. This process guarantees the correct implementation of the new runtime options.

#### Procedure

**Step 1** Enter global configuration mode.

Device# configure terminal

| Step 2 | Configure an application name and enter application-hosting configuration mode. |
|--------|---------------------------------------------------------------------------------|
|        | Device(config)# app-hosting appid iperf_3                                       |
| Step 3 | Enter application-hosting Docker-configuration mode.                            |
|        | Device(config-app-hosting)# <b>app-resource docker</b>                          |
| Step 4 | Specify the Docker run time options.                                            |
|        | Device(config-app-hosting-docker)#run-opts 1 "entrypoint '/bin/sleep 10000''    |
| Step 5 | Exit application-hosting Docker-configuration mode.                             |
|        | Device(config-app-hosting-docker)# <b>exit</b>                                  |
| Step 6 | Save the configuration and return to privileged EXEC mode                       |
|        | Device(config-if)# <b>end</b>                                                   |

### **Configure Application Resource Profiles for Application Hosting**

#### Before you begin

- Activate the application hosting, before making resource changes.
- Check the memory and storage using show app-hosting resource command.

#### Procedure

| Step 1 | Enter global configuration mode.                                               |
|--------|--------------------------------------------------------------------------------|
|        | Device# configure terminal                                                     |
| Step 2 | Configure an application name to enter application-hosting configuration mode. |
|        | Device(config)# app-hosting appid iperf_3                                      |
| Step 3 | Configure the custom application resource profile.                             |
|        | Device(config-app-hosting)# <b>app-resource profile custom</b>                 |
|        | Note<br>The system supports only custom profile name.                          |
| Step 4 | Configure the CPU resources.                                                   |
|        | Device(config-app-resource-profile-custom)# <b>cpu 500</b>                     |
| Step 5 | Allocate memory for the application in megabytes.                              |
|        | Device(config-app-resource-profile-custom)#memory 256                          |
| Step 6 | Assign persistent disk space for the application, in megabytes.                |

Device(config-app-resource-profile-custom) #persist-disk 256

**Step 7** Save the configuration and return to privileged EXEC mode

Device (config-if) #end

### Install, Activate, and Start the IOx Application on the Switch

#### Before you begin

Verify that you have configured the network and the IOx application, as described in the Configure the Network for IOx Applications section.

#### Procedure

**Step 1** Install the application and move it into the deployed state.

```
Device#app-hosting install appid iperf_3 package flash:iperf_3_eft_dockerimage_aarch.tar
Installing package 'flash:iperf_3_eft_dockerimage_aarch.tar' for 'iperf_3'. Use 'show app-hosting
list' for progress
```

#### Note

During installation, the application's signature is verified if signature verification is enabled, as described in the Cisco IOx Application Signature Verification and Automatic Activation section.

**Step 2** (Optional) Enter this show command to check the state of the IOx application.

```
switch #show app-hosting list
App id State
-----
iperf_3 DEPLOYED
```

**Step 3** Allocate resources and activate the application.

Device# **app-hosting activate appid iperf\_3** Current state is: ACTIVATED

**Step 4** Start the IOx application.

```
Device# app-hosting start appid iperf_3
iperf_3 started successfully
Current state is: RUNNING
```

### **Cisco IOx Application Signature Verification and Automatic Activation**

IOx infrastructure checks the signature verification of a Cisco IOx application during its installation. The application package signature ensures the validity of the package and confirms that the installed application on the device comes from a trusted source.

#### **Conditions for Signature Verification**

IOx infrastructure checks for a signature under these circumstances:

- when signature verification is enabled.
- when IOx infra uses bootflash as storage, then it checks for a signature regardless of signature verification status.
- the application utilizes a restricted resource, such as secure storage.

If signature verification is enabled, and the application lacks a signature, the system prevents the application from running.

#### **Conditions to Run Unsigned Non-Cisco Applications**

The system does not permit non-Cisco applications to operate without enabling signature verification. However, the system permits unsigned non-Cisco applications to run if:

- signature verification is disabled.
- the application uses an SD card for storage, or.
- the application is not using a restricted resource.

#### Automated Activation and Startup of Applications with the Start Keyword

The system provides a start keyword option under the application-hosting configuration. When this start keyword is used, the IOx infrastructure automatically activates and starts the application after installation. If the start keyword is not used, manual activation and startup are required using the activate and start commands.

### Signature Verification Management and Status Check

#### Procedure

**Step 1** To enable signature verification, use this command.

Device#app-hosting verification enable

**Step 2** (Optional)To disable signature verification, use this command.

Device#app-hosting verification disable

**Step 3** (Optional)To check whether signature verification is enabled or disabled, use this command.

```
Device# show app-hosting infra
IOX version: 2.7.0.0
App signature verification: disabled
Internal working directory: /mnt/usb0/iox
Application Interface Mapping
AppGigabitEthernet Port # Interface Name Port Type Bandwidth
1 AppGigabitEthernet1/0/1 KR Port - Internal 1G
CPU:
Quota: 33(Percentage)
Available: 26(Percentage)
```

```
Quota: 1000(Units)
Available: 800(Units)
```

#### Note

You can enable or disable sign verification at any time regardless of any installed application states.

### **Display Maximum Resource Allocation for Application**

To display the maximum resources allocated to an application in the switch, use this command:

```
Device# show app-hosting resource
CPU:
Quota: 33(Percentage)
Available: 0(Percentage)
VCPU:
Count: 2
Memory:
Quota: 862(MB)
Available: 0(MB)
Storage space:
Total: 3668(MB)
Available: 2849(MB)
```

### **Resources Available in the Switch After IOx Application Configuration**

To view the resources remaining in the switch after IOx application configuration, use this command:

```
Device# show app-hosting infra
IOX version: 2.7.0.0
App signature verification: disabled
Internal working directory: /mnt/usb0/iox
Application Interface Mapping
AppGigabitEthernet Port # Interface Name
                                             Port Type
                                                                        Bandwidth
                           1
                                             AppGigabitEthernet1/0/1
                                                                        KR Port - Internal
   1 G
CPU:
  Quota: 33 (Percentage)
  Available: 0 (Percentage)
  Quota: 1000(Units)
  Available: 0(Units)
```

### **Display Application Information in the Switch**

To display detailed application-related information in the switch, use this command:

```
Device# show app-hosting detail appid iperf_3
App id
                     : iperf 3
Owner
                     : iox
                     : RUNNING
State
Application
 Type
                     : docker
                     : networkstatic/iperf_3
 Name
 Version
                     : latest
 Description
                     : Brent Salisbury <brent.salisbury@gmail.com>
 Author
 Path
                    : bootflash:iperf 3x86.tar
 URL Path
                     :
```

L

```
Activated profile name : custom
Resource reservation
 Memory : 500 MB
 Disk
                     : 500 MB
 CPU-percent : 5 %
VCPU · 1
Platform resource profiles
                               CPU(unit) Memory(MB) Disk(MB)
 Profile Name
  _____
Attached devices
                   Name
 Type
                                      Alias
  ____
         _____
 serial/shelliox_console_shellserial0serial/auxiox_console_auxserial1serial/syslogiox_syslogserial2serial/traceiox_traceserial3
Network interfaces
  -----
eth0:
 MAC address : 52:54:dd:67:81:6f
IPv6 address : ::
Network name : mgmt-bridge300
                      : mgmt-bridge300
eth3:
  MAC address : 52:54:dd:b2:4d:86
IPv4 address : 20.1.2.2
  MAC address
  IPv6 address
                     : ::
   Network name
                       : VPG0
eth1:
  MAC address
                     : 52:54:dd:f2:29:67
  IPv4 address
                     : 10.1.1.2
  IPv6 address : 2001:1::5054:ddff:fef2:2967
Network name : mgmt-bridge-v2340
Docker
____
Run-time information
 Command :
Entry-point : /bin/sleep 10000
Run options in use : --entrypoint '/bin/sleep 10000'
Package run options :
Application health information
                   : 0
 Status
 Last probe error
                      :
 Last probe output :
```

### Stop, Deactivate, and Uninstall IOx Application on the Switch

#### Procedure

Step 1To stop the IOx application, use this command.Device# app-hosting stop appid iperf\_3iperf\_3 stopped successfully<br/>Current state is: STOPPEDStep 2To deactivate the IOx application, use this command.<br/>Device# app-hosting deactivate appid iperf\_3

```
iperf_3 deactivated successfully
Current state is: DEPLOYED
```

**Step 3** To uninstall the IOx application, use this command.

```
Device# app-hosting uninstall appid iperf_3
Uninstalling 'iperf_3'. Use 'show app-hosting list' for progress.
```

### **Display App-Hosting Commands**

To display the list of subcommands for the **app-hosting** command, use the command as given here:

```
Device# app-hosting ?
  activate Application activate <== to activate app
  clear
                     Clear console/aux connection
                                                                <== to clear console or aux session if
connected Application connect
                                                                 <== to connect the app console or aux or
session once in run state
                    Application data<== to upload files to the apps</th>Application deactivate<== to deactivate an app</td>
  data Application data
  deactivate Application deactivate <- commands
debug debug <== for caf related debug commands
  debug<== for Cal relation description</th>installApplication install<== to install app</td>moveMove File<== to move trace or core file</td>settingsApplication settings<== to configure app spect</td>
                                                          <== to configure app specific setting using
file
  start
stop
                   Application start
Application stop
                                                          <== to start an app
  stopApplication stop<== to stop an app</th>uninstallApplication uninstall<== to uninstall an app`</td>upgradeApplication upgrade<== to upgrade app to new version</td>
  verification Application signature verification setting (global) <== to enable/disable
the sign verification
```

### Deploy an IOx Application using Cisco IOx Local Manager

Cisco IOx Local Manager offers a web-based interface for managing, administering, monitoring, and troubleshooting applications on a host system and to perform various related activities.

You can access Cisco IOx Local Manager from the Cisco Catalyst IE9300 Rugged Series Switch web-based UI and use Cisco IOx Local Manager to deploy applications.

#### Access the Cisco IOx Local Manager Application

- Log in to the Cisco Catalyst IE9300 Rugged Series Switch web-based UI.
- Navigate to **Configuration > IOx**. The IOx option is located under the **Services** section.
- In the Cisco IOx Local Manager, enter your Cisco IOS username and password.
- Click Log In to proceed.

See Cisco IOx Local Manager Reference Guide. page for more information

# IOx on IE9300 Stacked Environment

These are the guidelines for IE9300 stacked environment.

- IOx HA is not supported.
- To enable the iox-service, the SD card is needed on active and member devices.
- When IOx is enabled, the service executes on the Active switch of the stack.
- The IOx service and metadata do not sync with the standby.
- Only the active switch uses sdflash for IOx storage.
- The system syncs app-related configuration with the standby, and after switchover, the apps require a fresh installation.
- On the new active device, if sdflash is not partitioned, disable IOx and partition sdflash as described in Formatting an SD Card and Enabling IOx.